## 国民健康保険料過誤納金還付請求 電子申請の入力方法について

令和5年3月

## 1「国民健康保険料過誤納金還付請求書」の見方

|                       |                |                                                           |                 |              |                                  |                          |                                                                | 1                 | 000010                                | _                      |
|-----------------------|----------------|-----------------------------------------------------------|-----------------|--------------|----------------------------------|--------------------------|----------------------------------------------------------------|-------------------|---------------------------------------|------------------------|
|                       | 第15号相          | 武                                                         | 国民              | 建康保険         | 斗過誤納                             | 金還付                      | 請求書                                                            | 1-                | -000010                               | _                      |
|                       | (98767)        | 入力項                                                       | ∎®_             |              | A- 50                            |                          |                                                                |                   | - л                                   |                        |
|                       | 被保険            | 诸番号 ()                                                    | 123456          |              |                                  |                          |                                                                |                   |                                       |                        |
|                       | 還在             | 金額                                                        |                 | 44.770       | <u>請求者(世代</u><br>電話番号            | 帝王)                      | _(                                                             | )                 |                                       |                        |
| 1                     | (選付金<br>還付     | 續内訳)<br>保険料                                               | 44,770          | + 還付延滞金      |                                  | 0                        | + 還付加                                                          | 算金                |                                       | 0                      |
|                       | 振              | 2予定日                                                      | R 4. 9.28       |              | 過誤納理由                            | 所得勇                      | EE                                                             |                   |                                       |                        |
|                       | 上記の<br>次の口     | )金額の還付を調<br> 座に振込を依頼                                      | 清求します。<br>預します。 | Ж <i></i> с0 | 欄には、                             | 文字等                      | を記入した                                                          | <b>入力</b><br>ないでく | 項目⑩ <b>~</b><br>(ださい                  | -18<br>↓               |
| ※過去の還付<br>請求により       | 登録済垣           | 金融機関                                                      | 金融機関名:          | 川崎信金<br>ド    | 1283 )                           | 支展                       | 58:本店當                                                         | ;業部<br>(コ-        | F 001                                 |                        |
| ロ座登録が<br>ある場合<br>のみ印字 | 派込先口座          | <ul> <li>□ 座種別</li> <li>□ 座名義人</li> <li>(カタカナ)</li> </ul> | 普通<br>カワサキ      | 9¤ウ          | 口座番号                             |                          | 01234                                                          | 156               |                                       |                        |
| 機                     | <u>※ 上記</u> フリ | -<br>振 <u>込先口座が</u> 2<br>ガナは 濁点                           | 空間の場合又は・半濁点はーマ  | 上記振込先口       | あた変更するな<br>間も一マスあり               | 一日日本<br>合は、次             | の欄に記入し                                                         | てくださ              | <u>kv.</u>                            |                        |
| 概で読                   | 振込             | 振<br>扱行等<br>いたまた。親                                        | 金融機関名           |              |                                  |                          | 支店名                                                            |                   |                                       |                        |
| み取り                   |                |                                                           | 金融機関2小*         |              |                                  | 日本番号                     | 支店 コード                                                         |                   |                                       |                        |
| りますの                  | 先ロ歴            | ゆうちょ銀行                                                    | 口座種別            |              |                                  | (編)<br>(編)<br>記号         |                                                                |                   | 0<br>(の)<br>(米6街日がある場                 | <u>â</u> 4.            |
| で<br>。<br>湯           |                | フリガナ (左請)                                                 | 公 支 (石蔵)        |              |                                  |                          |                                                                | -                 | 上記「の欄」に言<br>ください。                     |                        |
| れな                    |                | 口座名義人                                                     |                 |              |                                  |                          |                                                                |                   |                                       |                        |
| くジェ                   | ※ 口座           | 名義人が世帯                                                    | 主でない場合は         | 、次の委任状に      | 記入してくた                           | ざい。                      |                                                                |                   |                                       |                        |
| 記<br>入<br>く<br>だ      | 委任状            | 上記還付<br>委任者(†                                             | 金の受領に関す         | る権限を委任しる     | ŧţ.                              | 受任                       | 者(口座名義人                                                        | )                 |                                       |                        |
| だい                    |                | <u>氏名印</u> <u>氏名</u>                                      |                 |              |                                  |                          |                                                                |                   |                                       |                        |
| •                     |                |                                                           |                 |              | 010045                           | 07                       | area and D                                                     |                   |                                       |                        |
| -                     | <sup>還付充</sup> | 201                                                       | 1               | 入力項          | 012345<br>目⑧ <sup>1</sup> 恭<br>〒 | 67<br>間い合わ<br>000-       | <u>調定年度</u> 化<br>せ先                                            | 4 廖<br>※支所<br>「OC | <sup>武課年度</sup> R /<br>所の場合は<br>)支所区民 | <br>:<br>:<br>:<br>センタ |
|                       |                |                                                           | <del>ک</del>    | 力項目①         | • 6->0                           | ○区役前<br>民健康(4<br>4 4 - C | 「保険年金調<br>- (候担当 (<br>- () () () () () () () () () () () () () | )階〇番約<br>)000     | 窓口                                    |                        |
|                       |                |                                                           |                 |              |                                  |                          |                                                                |                   |                                       |                        |

電子申請の際には、「国民健康保険料過誤納金還付請求書」の記載内容のとおり入力していただく項目がありますので、 お手元に御準備ください。

※<u>還付請求書が届いた方のみ</u>がお手続きいただけます。国民健康保険料の過誤納金があっても還付請求書が届かな い場合はお住まいの区役所保険年金課(支所の場合は区民センター保険年金担当)にお問い合わせください。

## 2 利用者登録

電子申請は「オンライン手続かわさき(e-KAWASAKI)」より行いますので、<u>あらかじめ利用者登録</u>した上でログインする必要があります。登録手順等については該当のホームページに掲載されている利用者登録マニュアル等を御参照ください。

なお、国民健康保険料過誤納金還付請求の手続きについては、国民健康保険料の納付義務者(=世帯主)が請求者 となります。該当の方以外の氏名での申請については審査時に却下いたしますので御注意ください。

| [          |               |           |
|------------|---------------|-----------|
|            | X@kawasaki.jp |           |
| パスワ        | I— K _ 於須 _   | 1         |
| •••        |               |           |
| $\bigcirc$ | ログイン          | $\supset$ |
|            | パスワードを忘れた方はこち | 56        |
|            | 利用者の新規登録はこちら  | 5         |

3「手続きの申請先の選択」画面の入力

| _♡ 手続きの申請                                        | 先の選択             |                            |                         |         |   |
|--------------------------------------------------|------------------|----------------------------|-------------------------|---------|---|
|                                                  |                  |                            |                         |         | 1 |
|                                                  | 車請先の選択           | 2 申請内容の入力                  | 3<br>申請內容の確認            | 4 申請の完了 |   |
| 国民健康保険料過調                                        | 呉納金還付請求          |                            | . T stri s to writed    |         |   |
|                                                  |                  |                            |                         |         |   |
| 中朝元 (区) 2011<br>還付請求書の「お問い合せ先                    | 」欄に記載している        | 区・支所を選択して                  | こください                   |         |   |
| <b>中崩元 (区)</b> 482<br>還付請求書の「お問い合せ先<br>川崎区       | 欄に記載している         | 区・支所を選択して                  | こください                   |         |   |
| 中崩元(区) (201)<br>還付請求書の「お問い合せ先<br>川崎区<br>入力項目①    | EJ 欄に記載している      | 区・支所を選択して<br>次へ:           | C<ださい                   | 1       |   |
| 中崩元(区) 🚳<br>還付請求書の「お問い合せ先<br>川崎区<br>入力項目①        |                  | 区・支所を選択して<br>次へ<br>保在してあと  | こください 進む >              | ]       |   |
| <b>単時元(区) 参</b><br>還付請求書の「お問い合せ先<br>川崎区<br>入力項目① | EJ 欄に記載している<br>・ | 区・支所を選択して<br>次へ:<br>保存してあと | <ください<br>進む ><br>こで申請する | ]       |   |

・「申請先(区)」(入力項目①)の入力

→還付請求書の「お問い合わせ先」欄に記載されている区役所もしくは支所を選択してください。 ⇒入力が完了したら「次へ進む」ボタン 4「申請内容の入力」画面(1/3ページ)の入力

| 「③由語内交の1ヵ                                           |                     |              |            |           |
|-----------------------------------------------------|---------------------|--------------|------------|-----------|
|                                                     |                     |              |            |           |
| 1928.5                                              | 1 2<br>たの選択 申請内容の入力 | 3<br>申請内容の確認 | 4<br>申請の完了 | (1 / 3ペー  |
| 国民健康保険料過誤納金<br>電子申請の利用者登録情報                         | 還付請求                |              |            | 201201-09 |
| 氏名 💩                                                |                     |              |            | 入力項目②     |
| 姓<br>川崎                                             |                     | 名太郎          |            |           |
| 住所(郵便番号検索) 🗞                                        |                     |              |            |           |
| 郵便番号 (ハイフンなし)<br>2100005                            | 住所を検索する             |              | 入力項目       | ∃3        |
| 都道府県<br>一神奈川県                                       |                     |              |            |           |
| 市区町村<br> 川崎市川崎区                                     |                     |              |            |           |
| 町名・番地・建物名・部屋番号<br>東田町8                              |                     |              |            |           |
| 電話番号(ハイフンなし)                                        |                     |              |            |           |
| 044200XXXX                                          |                     |              |            |           |
| メールアドレス(確認入力あり)<br>メールアドレス                          | 8 <b>9</b>          |              |            | 入力項目⑤     |
| XXXX@kawasaki.jp<br>メールアドレス(確認)<br>XXXX@kawasaki.jp |                     |              |            |           |
| Construction of the second                          | ( ×                 |              |            |           |
|                                                     | *^                  | 進む >         |            |           |
|                                                     | 保存してある              | とで申請する       |            |           |
|                                                     | ( <b>F</b>          | 3            |            |           |

・利用者登録情報(入力項目②~⑤)の入力

- →氏名等はあらかじめ利用者登録されている内容が表示されるため、原則は「メールアドレス(確認)」欄のみ入力します。
  ※各項目の修正は可能ですが、請求者が本人以外とならないよう御注意ください。
  - また、この画面でメールアドレスを変更してもその後の審査状況のお知らせの送信先は利用者登録時のままですので、 変更したい場合は「オンライン手続かわさき」の登録情報を変更してください。
  - ⇒入力が完了したら「次へ進む」ボタン

5「申請内容の入力」画面(2/3ページ)の入力

| 学 申請内容の入力                                                                                                    |         |
|----------------------------------------------------------------------------------------------------|---------|
|                                                                                                    |         |
| 1<br>単晶先の選択 単副内容の入力 単晶内容の確認 単晶の充了<br>国民健康保険料 過調 4 (4)                                                                                 | (2 / 3~ |
| 区役所・支所 8月<br>・還付請求書右下のお問い合わせ欄に記載されている、区役所・支所を選択してください。                                                                                | 入力項目⑥   |
| 川崎区                                                                                                    |         |
| 遠付充当番号 8% ・還付請求書左下に記載されている10桁の「還付充当番号」を入力してください。                                                                                      | 入力項目⑦   |
| 2022099999                                                                                                    |         |
| <ul> <li>宛名番号 201</li> <li>・還付請求書下部に記載されている8桁の「宛名番号」を入力してください。</li> <li>「宛名番号」は「0」からはじまる場合がありますが、「0」も含めた全ての数字を入力してください</li> </ul>     | 入力項目⑧   |
| 01234567                                                                                                    |         |
| <ul> <li>被保険者番号 ●</li> <li>・還付請求書左上に記載されている7桁の「被保険者番号」を入力してください。</li> <li>「被保険者番号」は「0」からはじまる場合がありますが、「0」も含めた全ての数字を入力してください</li> </ul> | 入力項目⑨   |
| 0123456                                                                                                    |         |
| 次へ進む ><br>保存してあとで申請する                                                                                                    |         |
| 《 戻る                                                                                                    |         |

・「区役所・支所」(入力項目⑥)の入力

→還付請求書の「お問い合わせ先」欄に記載されている区役所もしくは支所を選択してください。

・「還付充当番号」(入力項目⑦)、「宛名番号」(入力項目⑧)、「被保険者番号」(入力項目⑨)の入力

→還付請求書の各対応項目に記載されている数字を入力してください。

※「宛名番号」(入力項目⑧)、「被保険者番号」(入力項目⑨)については頭に「0」が記載されている場合がありますが、

同一となるよう、「0」も含めた全ての数字を入力してください。

⇒入力が完了したら「次へ進む」ボタン

6「申請内容の入力」画面(3/3ページ)の入力

| onetatana.                                                                                                    |             |              |              |            |           |
|----------------------------------------------------------------------------------------------------|-------------|--------------|--------------|------------|-----------|
| □ 申請内容の                                                                                                    | <b>Л</b>    |              |              |            |           |
|                                                                                                    | 1<br>申請先の選択 | 2<br>申請内容の入力 | 3<br>申請内容の確認 | 4<br>申請の完了 |           |
| 国民健康保険料過                                                                                                    | 誤納金還付請      | 求            |              |            | (3 / 3ページ |
| 振込先口座情報                                                                                                    |             |              |              |            |           |
| 還付請求書を郵送してく<br>金融機関区分 必須                                                                                                    | ださい。        |              |              |            |           |
| <ul> <li>38.0000</li> <li>38.0000</li> <li>39.0000</li> <li>39.00000</li> <li>39.00000</li> <li>39.0000</li></ul> | 入力          | 項目⑩          |              |            |           |
|                                                                                                    | (           | 次へ           | 進む >         |            |           |
|                                                                                                    | (           | 保存してある       | _で申請する       |            |           |
|                                                                                                    |             |              |              |            |           |

・「金融機関区分」(入力項目⑩)の入力

→還付金の振込を希望する口座の金融機関の区分に応じて項目を選択してください。

※還付請求書の「登録済振込先口座」欄に記載されている口座を希望する場合も、記載内容のとおり画面での入力が 必要となります。

⇒選択した区分により入力項目が追加で表示されます。

「銀行口座に振込」の場合 → 「6-1 銀行口座情報の入力」へ

「郵便局の通帳に振込」の場合 → 「6-2 郵便局の通帳情報の入力」へ

6-1 銀行口座情報の入力

| 金融機関を検索す                                                                        | 5                                    |                                | 入力項目(    | D     |
|---------------------------------------------------------------------------------|--------------------------------------|--------------------------------|----------|-------|
| 金融機関<br>川崎信用金庫(12                                                               | 33)                                  | 支店<br>本店営業部(001)               |          |       |
| 口座種別 💩 🛪                                                                        |                                      |                                |          |       |
| <ul> <li>■ 普通</li> <li>● 当座</li> <li>● 貯蓄</li> </ul>                            | 入力項目⑰                                |                                |          |       |
| <b>口座番号 🛛 🕅</b><br>・7桁の口座番号を                                                    | 入力してください。                            |                                |          | 入力項目( |
| 0123456                                                                         |                                      |                                |          |       |
|                                                                                 | <b>氏名) <u>ゆ</u>須</b><br>清報については、通帳・1 | -ャッシュカード等を参考に正しく入力<br>5のに限ります。 | りしてください。 | 入力項目〔 |
| ロ座名義人(カナ)<br>・「振込先口座」の<br>なお、指定できる                                              | 口座は請求者本人名義のも                         |                                |          |       |
| <ul> <li>ロ狸名義人(カナ)</li> <li>・「振込先口座」の<br/>なお、指定できる</li> <li>カワサキ タロワ</li> </ul> | 口座は請求者本人名義のも<br>7                    |                                |          |       |

・「金融機関」(入力項目⑪)の入力

→「金融機関を検索する」ボタンを押下し、対象の金融機関、支店を検索してください。

(次ページに続きます)

→「金融機関の検索」ウィンドウが表示されるので、名称もしくはコードで検索し、下側に表示された結果から対象の金融機 関をクリックします。

| 金融機関を検索し、該当する金融機関を選択してください。  | 金数編開名、金数編開□-ド     1283     検究 |
|------------------------------|-------------------------------|
| 金融機関名、金融機関コード<br>川崎信用金庫 検索 ・ | コードでも検索可                      |
| 川崎信用金                        | 庫(1283)                       |
|                              |                               |
|                              |                               |
|                              |                               |

→対象金融機関の支店が表示されるので、支店名もしくはコードで絞り込む等して対象の支店をクリックします。

| 川崎信用金庫(1283)         | ×^ |
|----------------------|----|
| 該当する支店(店舗)を選択してください。 |    |
| 支店名、支店コード            |    |
| 001 🗙 認込み            |    |
| 藤崎出張所(054)           |    |
| 古市場出張所(035)          |    |
| 本店営業部(001)           |    |
| 南太田支店(019)           |    |
|                      | ~  |

※還付請求書の「登録済振込先口座」欄の金融機関、支店の記載は略称の場合がありますので御注意ください。

・「口座種別」(入力項目12)の入力

→還付金の振込を希望する口座の種別に応じて項目を選択してください。

・「口座番号」(入力項目⑬)の入力

→還付金の振込を希望する口座の口座番号を入力してください。

※口座番号が7桁未満の場合も頭に「0」を付け足し、7桁となるよう入力してください。

・「口座名義人(カナ氏名)」(入力項目⑭)の入力

→還付金の振込を希望する口座の口座名義人を入力してください。

- ※電子申請で指定できるのは請求者本人名義の口座のみです。該当の方以外の名義口座での申請については審査時 に却下いたしますので御注意ください。本人以外の口座での振込を希望する場合は紙の還付請求書の委任状欄を記 載の上、郵送にてお手続きください。
- ※カナは全角のみ、英数字は半角全角両方とも入力ができます。また、姓と名の間にはスペースを入力してください ⇒入力が完了したら「次へ進む」ボタン(「7 申請内容の確認」へ)

6-2 郵便局の通帳情報の入力

| 金融機関区分 💩                                                      |        |
|---------------------------------------------------------------|--------|
| <ul> <li>選択MIX</li> <li>銀行口座に振込</li> <li>郵便局の通帳に振込</li> </ul> |        |
| 口座種別 💩 🦔                                                      |        |
| <ul> <li>● 通常</li> <li>● 振替</li> <li>○ 貯替</li> </ul>          |        |
| 口座の記号 🗞                                                       | 入力項日低  |
| ・5桁の口座の記号を入力してください。                                           | 八万項日個  |
| 12345                                                         |        |
| □座番号 必須 ・8桁の口座番号を入力してください。                                    | 入力項目⑰  |
| 12345678                                                      |        |
| □座名義人(カナ氏名) ◎個 ・「振込先口座」の情報については、通帳・キャッシュカード等を参考に正しく入力してください。  | 入力項目18 |
|                                                               |        |
| 次へ進む ><br>保存してあとで申請する<br>く 戻る                                 |        |

・「口座種別」(入力項目⑮)の入力

→還付金の振込を希望する口座の種別に応じて項目を選択してください。

・「口座の記号」(入力項目16)、「口座番号」(入力項目17)の入力

→還付金の振込を希望する口座の記号、番号を入力してください。

・「口座名義人(カナ氏名)」(入力項目18)の入力

→還付金の振込を希望する口座の口座名義人を入力してください。
 ※入力に係る注意事項は「6-1 銀行口座情報の入力」の入力項目⑭を御参照ください。
 ⇒入力が完了したら「次へ進む」ボタン(「7 申請内容の確認」へ)

9 / 10

7 申請内容の確認

|                          | 0                            | 2                  |         |       |      |
|--------------------------|------------------------------|--------------------|---------|-------|------|
| 国民健康保險對湖                 | <sup>申請先の選択</sup><br>高調幼仝湾付詰 | 申請内容の入力            | 申請内容の確認 | 申請の完了 |      |
| <b>自氏健康休候科</b> 》         | ◎⊶州亚还19月                     | ж () <b>х</b> глл) |         |       |      |
| 申請先<br>  崎区              |                              |                    |         |       |      |
|                          |                              |                    |         |       |      |
| 氏名                       |                              |                    |         |       |      |
|                          |                              |                    | ~       |       |      |
| 口座種別                     |                              |                    |         |       |      |
| 普通                       |                              |                    |         |       | 修正する |
| ]座番号                     |                              |                    |         |       |      |
| 123456                   |                              |                    |         |       | 修正する |
| つ 広 夕 美 し ( わ ナ ビ タ      | <b>N</b>                     |                    |         |       |      |
| 1座石設入 (カ) 氏石<br>カワサキ タロウ | /                            |                    |         |       | 修正する |
|                          |                              |                    |         |       |      |
|                          | _                            |                    |         | L     |      |

·入力した申請内容が表示されるので、誤りがないか確認します。変更する項目については「修正する」ボタンにより操作する ことができます。

⇒入力が完了したら「申請する」ボタン

以上で申請操作は完了です。「オンライン手続かわさき」登録のメールアドレスに申請受付のメールが送信されますので 御確認ください。